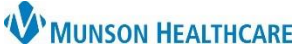

## Glucose Equipment and Supply Order Workflow for Providers and Clinical Staff

Cerner PowerChart Ambulatory EDUCATION

**Glucose Monitoring Device, Insulin Syringes, and Blood Glucose Test Strips** 

Glucose monitoring devices can be ordered for a patient by a care team member within the DME order set on the Quick Orders and Charges page. Insulin syringes and blood glucose test strips can be entered as medication orders. Clinical staff entering these orders must propose the order(s) to a provider. DME orders can be printed or faxed through Medical Record Request.

#### **Glucose Monitoring Device - DME Order Entry**

Within the patient's chart, navigate to the Quick Orders and Charges page.

1. Select the generic DME order: Misc Therapeutic Items/Supplies T1999.

**Note**: Clinical Staff entering the DME order must propose the order to the provider.

2. Within Orders for Signature, click on Modify Details.

| Orders for Signature                                                          |                                               |                              | ×                      |
|-------------------------------------------------------------------------------|-----------------------------------------------|------------------------------|------------------------|
| List View Association View                                                    |                                               |                              |                        |
| * Required This Visit problem association Click a cell to                     | associate a This Visit problem with an order. | ✓ Always default association | Clear all associations |
| - Supplies (1)                                                                |                                               |                              |                        |
| & * Misc Therapeutic Items/Supplies Remove<br>5/4/2023 12:22 AM EDT Clear row |                                               |                              | 2                      |
|                                                                               |                                               | Sign Save                    | Modify Details Cancel  |

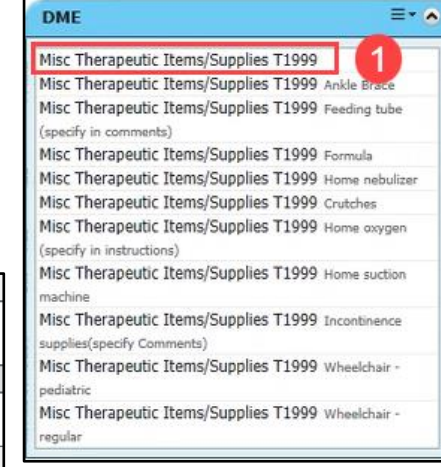

- 3. In the Details tab of the order, fill in the following **required** fields:
  - DME Item: Diabetes Supplies.
  - Specify: Glucose Device Monitoring Name (Example: Dexcom G6 receiver).
- 4. Associate an appropriate diagnosis to the order in the Diagnoses tab.
- 5. Click Sign.

| 8 8                    | ⑦ ➡ ♥ Order Name                                                                                                    | Status    | Start                                                                                                    | Details                               |                |   |
|------------------------|----------------------------------------------------------------------------------------------------|-----------|----------------------------------------------------------------------------------------------------|---------------------------------------|----------------|---|
| Munson Fa              | mily Practice Center FIN:AD005612                                                                                                    | 28174 Adm | it: 2/8/2023 0:00 EST                                                                                                    |                                       |                |   |
| Supplies               |                                                                                                    |           |                                                                                                    |                                       |                |   |
|                        | Kense Supplies T1999                                                                                                    | Order     | 5/3/2023 11:15 EDT                                                                                                    | Diabetes supplies, 5/3/2023 11:15 EDT |                |   |
| Details for<br>Details | Misc Therapeutic Iter Order Comments Order Comments | oses      | plies T1999                                                                                                    | Specify: Dexco                        | om G6 receiver | ] |
|                        |                                                                                                    | 22.4      | and a second second sec |                                       |                |   |
|                        | CO7.14                                                                                                    |           |                                                                                                    |                                       |                |   |
|                        | CPT Modifier:                                                                                                    |           | ~                                                                                                    | Priority:                             |                | X |

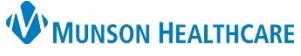

## Glucose Equipment and Supply Order Workflow for Providers and Clinical Staff

Cerner PowerChart Ambulatory EDUCATION

Medical Record Request

#### **Printing and Faxing DME Orders**

Within the patient's chart:

1. Click the Medical Record Request icon on the top PowerChart toolbar.

**Note**: DME orders proposed to a provider cannot be printed or faxed until the provider signs the order.

- 2. Within Medical Record Request, fill in the **required** fields:
  - a. Template: AMB CP Scheduling Comprehensive.
  - b. Purpose: Further Medical Care.
  - c. Within the Sections tab, select ORD AMB Ambulatory Procedures.
  - d. Print or Fax the order:
    - To Print:
      - 1. Click **Preview**, then click the print icon.
      - To Fax:
        - 2. Select the Device !FxClinicName (the Device is the care team members clinic fax).

**Note**: To set a fax Device as a favorite, refer to Clinical Staff Personalization document on the <u>Clinical EHR Education</u> website for additional information.

- 3. Click Send.
  - Enter the pharmacy fax number (10-digit number).

**Note**: To locate the fax number for the patient's pharmacy, click on the **Patient Pharmacy** icon, hover the cursor over the patient's preferred pharmacy for additional information to display (Ex: phone number, **fax number**, address).

| Medical Record Request · AMBWAVE, B                                                                                                    | RITTANY - AD4172952                         | ×                               |
|----------------------------------------------------------------------------------------------------|---------------------------------------------|---------------------------------|
| Event Status<br>All results                                                                                                    | Template<br>AMB CP Scheduling Comprehensive | Purpose<br>Further Medical Care |
| From:     Strephen persons       To:     Strephen persons       Image:     Image:       Image:     Image:                                                                                                    |                                             | Destination                     |
| Related Providers       Sections         CST - Insurance Information masked SSI         DIAG - Diagnosis         C         PCM - AMB Measu rements         CC         PCM - AMB Measu rements         C         ORD - AMB Ambulatory Procedures         CORD - AMB Ambulatory Procedures |                                             | Comment                         |
|                                                                                                    | Select all Clear all                        | Device Copies                   |

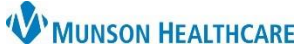

# Glucose Equipment and Supply Order Workflow for Providers and Clinical Staff

Cerner PowerChart Ambulatory EDUCATION

Insulin Syringes and Blood Glucose Test Strips

Insulin syringes and blood glucose test strips can be ordered for a patient as medication orders. Clinical staff must propose the order(s) to a provider.

- insulin blood glucose test strips.
- insulin syringes.

| Medication List     Medication by Hx   Reconciliation •   & Check Inte     Order: Medication List      Cocument In Plan                                                                                                    | ractions   🔀 External Rx History 🕶   🧬 Rx Plans (0): In Process                                                                                                    |                                                                                           |
|----------------------------------------------------------------------------------------------------|----------------------------------------------------------------------------------------------------|-------------------------------------------------------------------------------------------|
| View Diagnoses & Problems Diagnosis (Problem) being Addressed this Visit                                                                                                    | Search: insulin Type:<br>Search: Up Home Search: Folders Folder:<br>Search: Folder:<br>Search: Folder:<br>Search: Insulin - alcohol swabs                                                                                                    | insulin aspart 1                                                                          |
| Add S Convert Display: Active      Annotated Display Code      Display: Code      Display: Code      Di | insulin - alconol swaps Use as Directed, Kerilis: 0     insulin - blood glucose test strips     insulin - blood glucose test strips     insulin - lancets     insulin - lancets     insulin - lancets                                         | insulin aspart 1<br>MEDIUM Slidir<br>insulin aspart 1<br>MEDIUM HIGH<br>insulin aspart 1  |
| Sleep apnea Sleep apnea 12194101                                                                                                    | <ul> <li>insulin - per needles<br/>insulin - per needles,<br/>insulin - per needles, Use as Directed, # 100 Each, Refills: 0</li> <li>insulin - syringes</li> <li>insulin - syringes insulin syringes, Use as Directed, Refills: 0</li> </ul> | HIGH Sliding S<br>insulin aspart 1<br>Grayling Low S<br>insulin aspart 1<br>Grayling Medi |